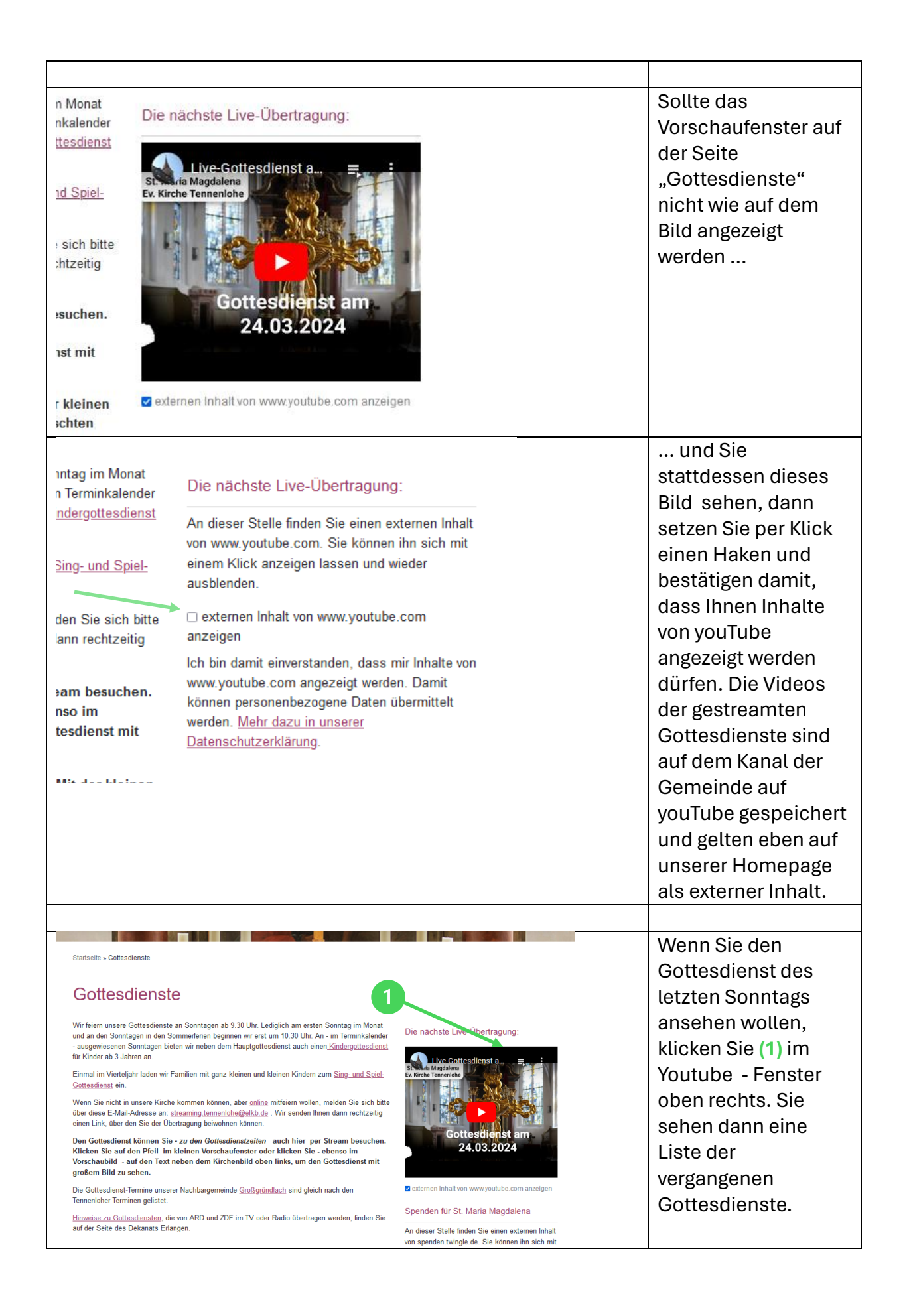

## Gottesdienste

Wir feiern unsere Gottesdienste an Sonntagen ab 9.30 Uhr. Lediglich am ersten Sonntag im Monat und an den Sonntagen in den Sommerferien beginnen wir erst um 10.30 Uhr. An - im Terminkalender - ausgewissenen Sonntagen bieten wir neben dem Hauptgottesdienst auch einen <u>Kindergottesdienst</u> für Kinder ab 3 Jahren an.

Einmal im Vierteljahr laden wir Familien mit ganz kleinen und kleinen Kindern zum <u>Sing- und Spiel-Gottesdienst</u> ein.

Wenn Sie nicht in unsere Kirche kommen können, aber <u>online</u> mitfeiern wollen, melden Sie sich bitte über diese E-Mail-Adresse an: <u>streaming tennenlohe@elkb.de</u>. Wir senden Ihnen dann rechtzeitig einen Link. Über den Sie der Überträgung beiwohnen können.

Den Gottesdienst können Sie - zu den Gottesdienstzeiten - auch hier per Stream besuchen. Klicken Sie auf den Pfeil im kleinen Vorschaufenster oder klicken Sie - ebenso im Vorschaubild - auf den Text neben dem Kirchenbild oben links, um den Gottesdienst mit großem Bild zu sehen.

Die Gottesdienst-Termine unserer Nachbargemeinde <u>Großgründlach</u> sind gleich nach den Tennenloher Terminen gelistet.

Hinweise zu Gottesdiensten, die von ARD und ZDF im TV oder Radio übertragen werden, finden Sie auf der Seite des Dekanats Erlangen.

## Gottesdienste

Wir feiern unsere Gottesdienste an Sonntagen ab 9.30 Uhr. Lediglich am ersten Sonntag im Monat und an den Sonntagen in den Sommerferien beginnen wir erst um 10.30 Uhr. An - im Terminkalender - ausgewiesenen Sonntagen bieten wir neben dem Hauptgottesdienst auch einen <u>Kindergottesdienst</u> für Kinder ab 3 Jahren an.

Einmal im Vierteljahr laden wir Familien mit ganz kleinen und kleinen Kindern zum <u>Sing- und Spiel-</u> Gottesdienst ein.

Wenn Sie nicht in unsere Kirche kommen können, aber <u>online</u> mitfeiern wollen, melden Sie sich bitte über diese E-Mail-Adresse an: <u>streaming tennenlohe@elkb de</u>. Wir senden Ihnen dann rechtzeitig einen Link, über den Sie der Übertragung beiwohnen können.

Den Gottesdienst können Sie - zu den Gottesdienstzeiten - auch hier per Stream besuchen. Klicken Sie auf den Pfeil im kleinen Vorschaufenster oder klicken Sie - ebenso im Vorschaubild - auf den Text neben dem Kirchenbild oben links, um den Gottesdienst mit großem Bild zu sehen.

Die Gottesdienst-Termine unserer Nachbargemeinde  $\underline{\rm Großgründlach}$  sind gleich nach den Tennenloher Terminen gelistet.

Hinweise zu Gottesdiensten, die von ARD und ZDF im TV oder Radio übertragen werden, finden Sie auf der Seite des Dekanats Erlangen.

## 2 Die nächste Live-Übertragung: Ostesdienste Ver Erkrite 8: Meine Magdaten Tennenkole + 1/4 Ver Erkrite 8: Meine Magdaten Tennenkole Erkrite 8: Meine Magdaten Tennenkole Profite 9: Meine Tennenkole Die Officierationst am 17,03 202041 Official Die Verlagen Tennenkole Erkrite 8: Meine Magdaten Tennenkole Die Officierationst am 17,03 202041 Official Die Verlagen Tennenkole Erkrite 8: Meine Magdaten Tennenkole Erkrite 8: Meine Magdaten Tennenkole Erkrite 8: Meine Magdaten Tennenkole Erkrite 8: Meine Magdaten Tennenkole Erkrite 8: Meine Magdaten Tennenkole Erkrite 8: Meine Magdaten Tennenkole Erkrite 8: Meine Magdaten Tennenkole Erkrite 8: Meine Magdaten Tennenkole Erkrite 8: Meine Magdaten Tennenkole Erkrite 8: Meine Magdaten Tennenkole

3

\_\_\_\_\_

Spenden für St. Maria Magdalena An dieser Stelle finden Sie einen externen Inhalt

Die nächste Live-Übertragung:

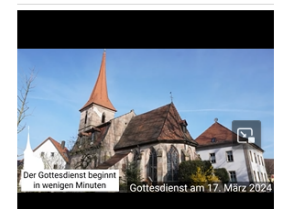

externen Inhalt von www.youtube.com anzeigen

Spenden für St. Maria Magdalena

anzeigen

An dieser Stelle finden Sie einen externen Inhalt von spenden.twingle.de. Sie können ihn sich mit einem Klick anzeigen lassen und wieder ausblenden.

## n Monat nkalender

<u>ttesdienst</u>

nd Spiel-

e sich bitte chtzeitig

esuchen.

1

nst mit

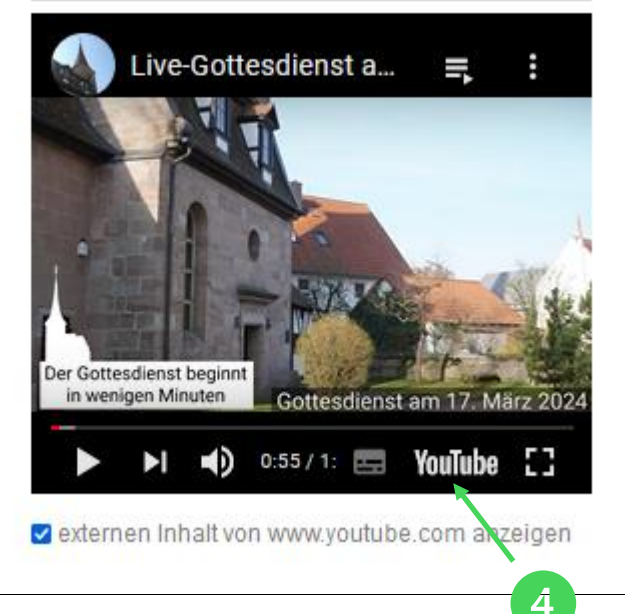

Die nächste Live-Übertragung:

Ein größeres Bild bekommen Sie, wenn Sie mit dem Mauszeiger im Videobild das dann auftauchende Symbol anklicken. Sie können aber auch (4) YouTube anklicken. Es öffnet sich dann ein neues Fenster.

(2) Wählen Sie nun in

der Liste einen in der

Vergangenheit aufgenommenen

Gottesdienst aus

(3): Schließen Sie

durch Anklicken des

Gottesdienst wie er

gestreamt wurde -

also mit einem

Vorspann.

nun diese Liste

X oben rechts. Sie sehen nun den

und Klicken Sie den Eintrag einmal an.